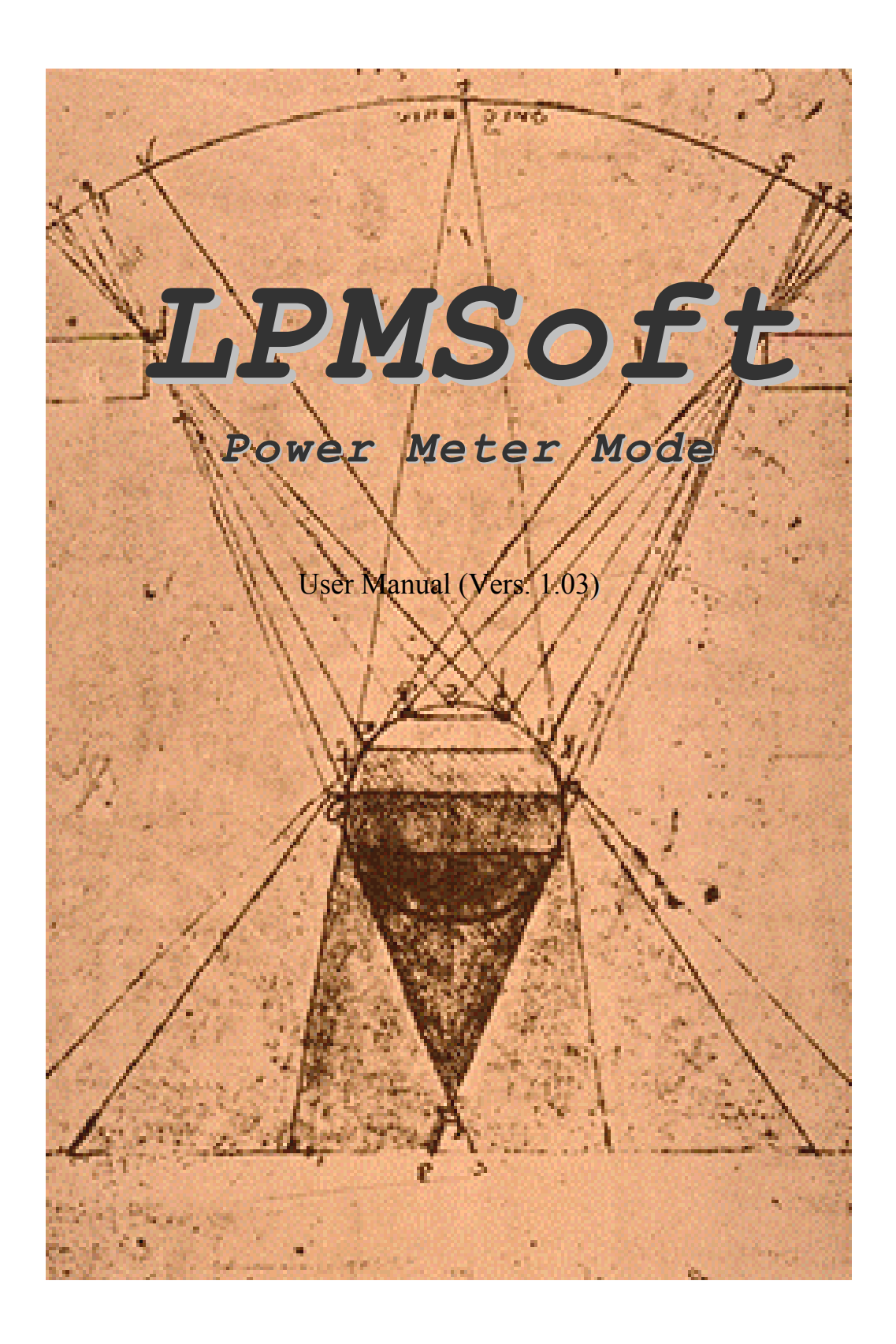

Laserpoint srl - Via Burona, 51 - 20090 Vimodrone (Milano) - Italy Phone +39 02 27 400 236 - Telefax +39 02 25 029 161 www.laserpoint.it

# Contents

| CONTENTS                                               | 2  |
|--------------------------------------------------------|----|
| 1. LPMSOFT INSTALLATION                                | 3  |
| 2. SWITCH-ON PROCEDURE                                 | 4  |
| 2.1 LPM Monitor to PC Connection                       | 4  |
| 2.2 Starting sequence                                  | 4  |
| 3. STARTING WINDOW                                     | 4  |
| 4. POWER METER WINDOW                                  | 5  |
| 4.1 Handling of Measurements                           | 5  |
| 4.2 Handling of Process Parameters                     | 6  |
| 4.3 Handling of Statistical Functions                  | 6  |
| 4.4 Handling of Screen Plots                           | 6  |
| 5. MEASUREMENT PROCEDURES                              | 7  |
| 6. SAVE MEASUREMENT ON FILE PROCEDURE                  | 8  |
| 6.1 Continuous Saving                                  | 8  |
| 6.2 Saving of Single Measure                           | 10 |
| 7.STATISTICS PROCEDURE                                 | 12 |
| 8.SAVE STATISTICS ON FILE PROCEDURE                    | 13 |
| 9. TUNING PROCEDURE                                    | 14 |
| 10. OVERFLOW                                           | 15 |
| 11. COOL                                               | 15 |
| 12. ERROR CONDITIONS                                   | 16 |
| 13. SAFETY                                             | 17 |
| LaserPoint srl LPMSoft User Manual All Rights Reserved | 2  |

# 1. LPMSoft Installation

Your LPMSoft PM Mode handles the LPM monitor acquisition electronics when working in Power Meter Measurement Mode.

Contact LaserPoint for further information on the LPMSoft for the Energy and FIT Measurement Modes.

If a previous version of the LPM software is installed in your PC, uninstall it using *Application Installation (from the Start menu, Settings, Control panel).* 

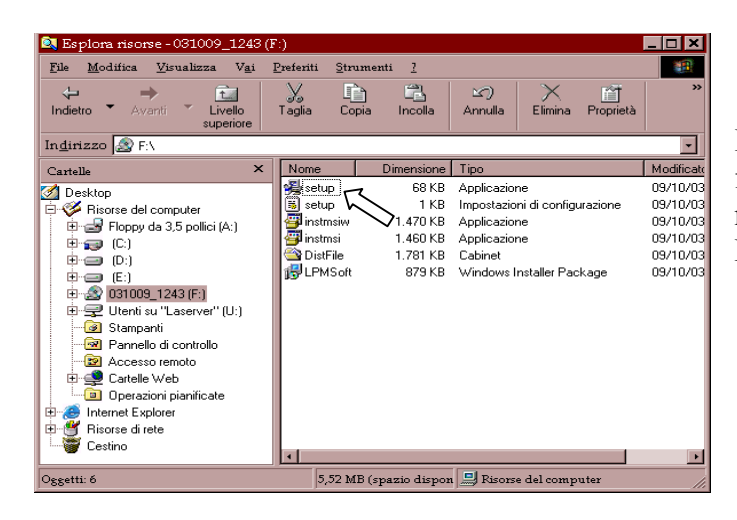

Insert the CD in your PC; open the CD folder with *My Computer* and left click the mouse to start the Application *Setup*. Follow the installation program instructions.

Note: the best screen resolution is 600x800

## 2. Switch-On Procedure

#### 2.1 LPM Monitor to PC Connection

Connect the LPM electronics to the host PC device by a 9-pin, straight through, RS-232 cable with male connector on LPM end and female connector on the PC end.

The pin assignment on the LPM side is shown on the drawing:

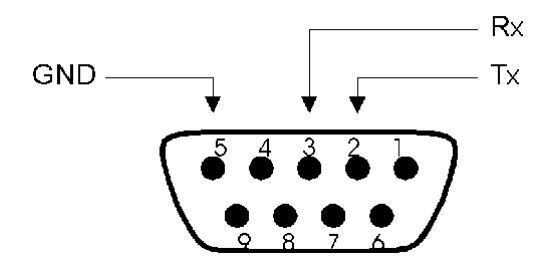

#### 2.2 Starting sequence

1) Switch on the LPM Monitor following the procedures described within its Instruction Manual.

2) From the same folder used to install the LPMSoft, run the Application LPMSoft.exe.

## **3. STARTING WINDOW**

When starting the program select the serial RS-232 ports COM1-4 used for the connection; the COM selected is stored in the SetUp file.

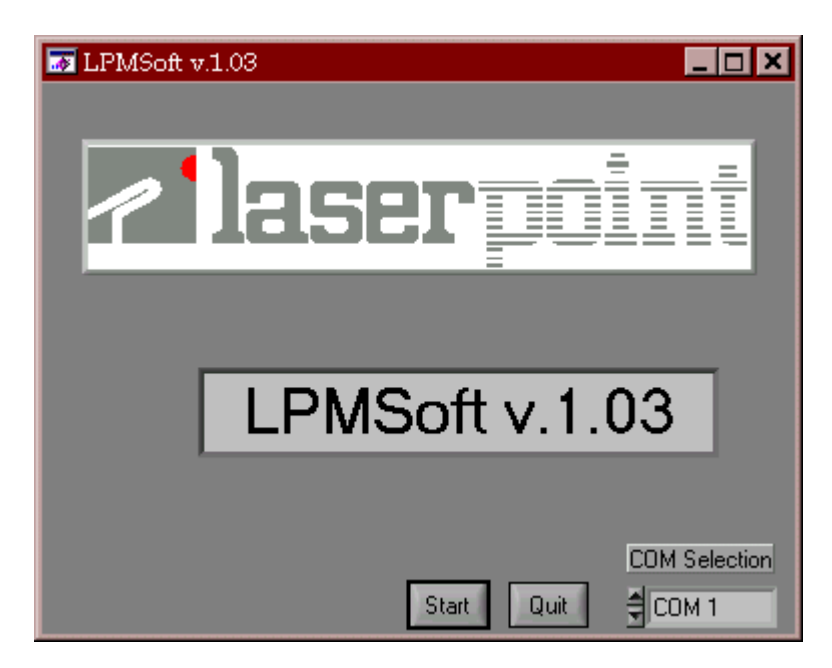

*Quit*: to exit the program

*COM Selection*: select the serial ports COM1-4 used for connection and press Enter *Start*: run the Power Meter window.

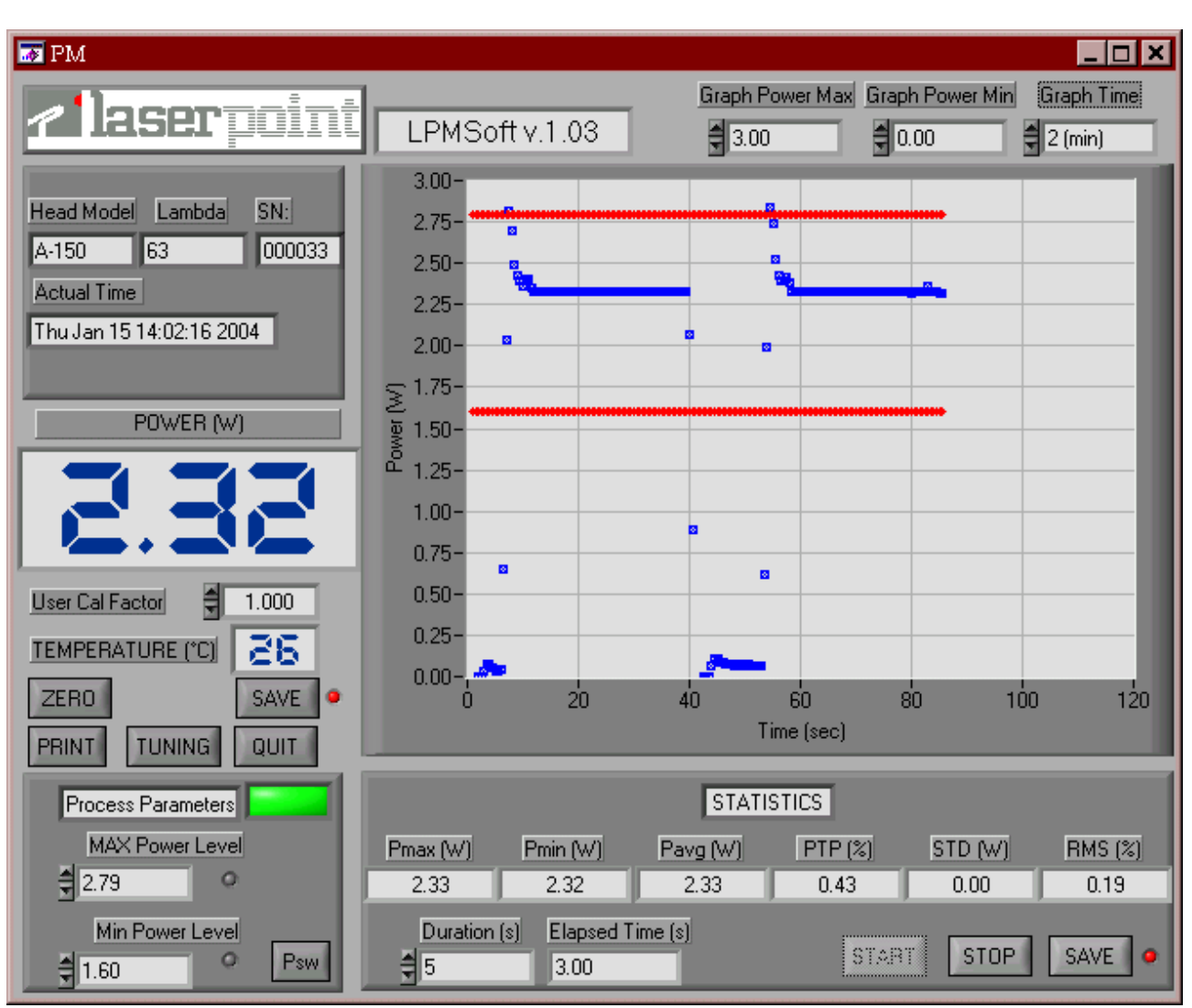

# 4. POWER METER WINDOW

### 4.1 Handling of Measurements

*HeadModel*: shows the detector head model in use

Lambda: shows the detector's calibration wavelength

SN: shows the head serial number

Actual Time: shows present date and time

*POWER (W/mW)*: shows the measured power value

*User Cal Factor*: this number will multiply to the actual measured value to calculate the corrected value. For example, if you are measuring the laser beam passing through the 99.9% back reflector of a laser (giving 1/1000<sup>th</sup> of the real value), enter 1000 in the dialog box. The LPMSoft will display the laser's power rather than the measured 0.1%. For safety it is protected by Password (factory set: laserpoint).

TEMPERATURE (°C): shows the temperature on those heads provided with temp. sensor

ZERO: accomplishes an automatic Zeroing (refer to the LPM User Manual)

*SAVE*: Enables the automatic function to save on file done measurements; this function is active when the Led is green.

PRINT: print on connected printer the Power Meter Window

TUNING: Enables the Tuning Function

*QUIT*: leaves the program

LaserPoint srl LPMSoft User Manual All Rights Reserved

#### 4.2 Handling of Process Parameters

It is possible to set two threshold power level in order to monitor if the power remains within fixed limits. This feature extends the LPM applicability to rigorous power control and monitoring, necessary in most application.

- *Process Parameters*: when power measured is within the thresholds limits the rectangular Led is green; when outside is red. The overtaken threshold is indicated by a red round Led.
- *MAX/Min Power Level*: sets process thresholds; for safety those are protected by password (factory set laserpoint). Insert the desired threshold value (Max. 13000) and press Enter; if the Min Threshold< Max Threshold condition is satisfied, the value is displayed and stored in the LPM Board.
- *Psw:* left click with the mouse to change the Password used to protect *MAX/Min Power Level* and *User Cal Factor*. The Password window is displayed; insert old (factory set laserpoint) and new password, press Enter to confirm.

#### 4.3 Handling of Statistical Functions

Pmax(W): Shows the max power value measured during the last acquisition interval Pmin(W): Shows the min power value measured during the last acquisition interval Pavg(W): Shows the average value of power measured during the last acquisition interval

*PTP(%)*: Shows the Peak-to-Peak stability based on the formula  $PTP = \frac{P \max - P \min}{P \max} \cdot 100$ 

*STD(W)*: Shows the measurement Standard Deviation based on the formula

$$STD = \sqrt{\frac{\sum_{i=1}^{n} (Pi - Pavg)^2}{n-1}}$$

*RMS(%)*: Shows the RMS stability based on the formula  $RMS = \frac{STD}{Pavg} \cdot 100$ 

*Duration(s)*: Shows the duration of the acquisition interval in sec.

*Elapsed Time(s)*: Shows the time elapsed after acquisition started.

START: Starts acquisition

STOP: Ends acquisition

*SAVE*: enables an automatic saving on file of done statistical measurements; the function is enabled when the Led is green.

### 4.4 Handling of Screen Plots

The screen plot displays measured power (blue lines) and preset values of thresholds (red lines). *Graph Power Max/Min (W)*: sets the Power axis on the power plot. Insert the desired full scale and press Enter: measured values will be automatically scaled.

*Graph Time*: sets the Time axis on the power plot; available time scales are 60(sec), 2(min), 5(min), 30(min), 1(hour), 12(hours). Press Enter to confirm. If a lower time scale is selected, data on plot are refreshed.

## 5. Measurement Procedures

- 1. If needed, set the MAX and Min process thresholds, by means of MAX/Min Power Level.
- 2. If a successive measurement has to be stored, refer to the section <u>6. Save on File</u> <u>Procedures</u>

| 🌆 PM                                                                                                    |                                                                                                    | ×         |
|----------------------------------------------------------------------------------------------------|----------------------------------------------------------------------------------------------------|-----------|
| <u>e leserpoint</u>                                                                                                    | LPMSoft v.1.03 Graph Power Max Graph Power Min Graph Time                                                                                                    | e         |
| Head Model         Lambda         SN:           A-150         63         000033           Actual Time         Thu Jan 15 14:02:16 2004 | 3.00-<br>2.75-<br>2.50-<br>2.25-<br>2.00-                                                                                                    |           |
| POWER (M)                                                                                                    | ∑ 1.75-<br>1.50-<br>1.25-<br>1.00-<br>0.75-<br>0.50-                                                                                                    |           |
| TEMPERATURE ("C) 26<br>ZERO SAVE •<br>PRINT TUNING QUIT                                                                                | 0.25-<br>0.00-<br>0 20 40 60 80 100 11<br>Time (sec)                                                                                                    | 20        |
| Process Parameters<br>MAX Power Level<br>273 0<br>Min Power Level<br>1.60 0 Psw                                                        | STATISTICS           Pmax (W)         Pmin (W)         Pavg (W)         PTP (%)         STD (W)         RMS (%)           2.33         2.32         2.33         0.43         0.00         0.19           Duration (s)         Elapsed Time (s)         STERT         STOP         SAVE | 3]<br>] • |

- 3. Verify that all safety conditions are satisfied; refer to section <u>13</u>. Safety
- If a detector's offset is present, a Zero can be made by left clicking with mouse on the ZERO key. The display *POWER* (*W/mW*) will zero, together with the plot of power on the graph.
- Verify that no laser beam or other spurious radiation is striking on the detector; align the measurement head to the optical path and open the laser shutter. Verify that only the sensor surface is intercepting the laser beam.
- 6. The measured power value will be shown on the numerical display *POWER(W/mW)* and the plot will report the power behaviour vs time.
- 7. The process Leds will light: green when power is within thresholds, red when power is not.
- 8. For starting statistical measurements or save data, refer to the section <u>7.Statistics</u> <u>procedures</u>

NOTE: In order to avoid thermal overloads to the measurement head LaserPoint suggest to not exceed a limit temperature of 80-82°C.

## 6. Save Measurement on File Procedure

Whenever measurement data need to be saved on files, the *SAVE* function must be enabled first, following the described procedure. The Led accompanying the *SAVE* key, when green, shows that this function is active.

Data may be saved continuously or the actual value may be saved at any time under user selection, as a single measurement.

### 6.1 Continuous Saving

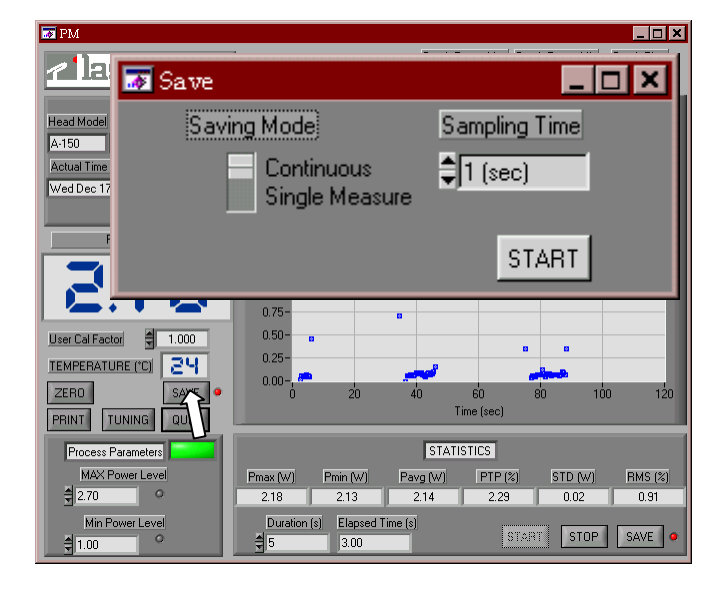

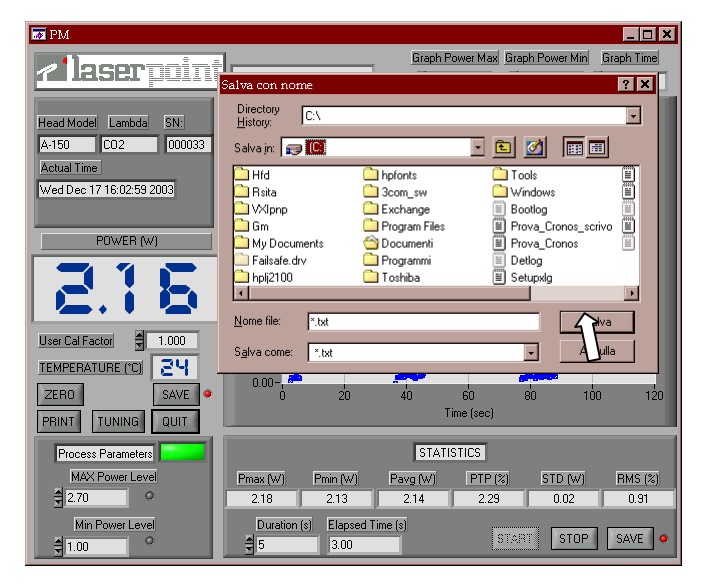

- 1. Left click on *SAVE* with the mouse.
- 2. On the *Save* window select the Saving Mode *Continuous*
- Select the *Sampling Time* for the saving function (1, 15, 60sec; 5, 30min; 1h)
- 4. Left click on START

- 5. Select the folder on the *Save As* window and insert the file name. The Led will turn green. At the end of each Sampling Time the power value will be automatically saved
- 6. To disable the *SAVE* function click on the key; the Led turns red.

Note: verify that the selected file is not already open on your PC during measurement.

| 📅 PM                                      | × 🗆 .                                                                                                    |
|-------------------------------------------|----------------------------------------------------------------------------------------------------|
| <u>/leserpoint</u>                        | Graph Power Max Graph Power Mini Graph Time Salva con nome ? X                                                                                                    |
| Head Model Lambda SN:<br>4-150 CO2 000033 | Directory<br>History: C.A.                                                                                                    |
| Actual Time<br>Wed Dec 17 16:02:59 2003   | Hold     Hofonts     Galva con nome     Salva con nome     Solution                                                                                                    |
| POWER (W)                                 | G<br>G<br>M<br>M<br>File già esistente.<br>File già esistente.<br>H<br>Prova_Cronos_scrivo II<br>II Prova_Cronos_scrivo II<br>II Prova_Cronos_U<br>II Deltog<br>II Setupolg<br>II Setupolg |
| User Cal Factor                           | Nome Si No Salva<br>Salvacome tx Annulla                                                                                                    |
| ZERO SAVE •<br>PRINT TUNING QUIT          | 0.00 0 20 40 60 80 100 120<br>Time (sec)                                                                                                    |
| Process Parameters                        | STATISTICS           Pmax (W)         Pmin (W)         Pavg (W)         PTP (%)         STD (W)         RMS (%)           218         214         2.28         0.02         0.91           |
| Min Power Level                           | Duration (s)         Elapsed Time (s)         STOP         SAVE           5         3.00         STOP         SAVE                                                                         |

In case new measurements have to be saved on an existing file, without deleting stored data, confirm the substitution of file by left clicking with the mouse on the *Yes* key.

| 🥝 p  | 8 - Bloc      | co note        |              |             |         |          |           |                |   |
|------|---------------|----------------|--------------|-------------|---------|----------|-----------|----------------|---|
| File | <u>M</u> odif | ica <u>C</u> e | rca <u>?</u> |             |         |          |           |                |   |
| A-1  | .50           | CO2            | 000033       |             |         |          |           |                | - |
| Mo:  | n Dec 1       | 5 18:58:4      | 19 2003      |             |         |          |           |                |   |
|      |               |                |              |             |         |          |           |                |   |
| Tim  | e (s )        | Power(         | W)           | Process Par | Pma×(W) | Pmin (₩) | Temp (°C) | User Cal.Fact. |   |
| 1.00 | 0             | 0.06           |              | Low         | 2.90    | 1.00     | 22.00     | 1.000          |   |
| 2.00 | 0             | 0.14           |              | Low         | 2.90    | 1.00     | 22.00     | 1.000          |   |
| 3.00 | 0             | 0.06           |              | Low         | 2.90    | 1.00     | 22.00     | 1.000          |   |
|      |               |                |              |             |         |          |           |                |   |
| W-8  | 50            | YAG            | 001297       |             |         |          |           |                |   |
| Mo:  | n Dec 1       | 5 19:01:2      | 22 2003      |             |         |          |           |                |   |
|      |               |                |              |             |         |          |           |                |   |
| Tim  | e (s )        | Power(         | W)           | Process Par | Pma×(W) | Pmin (₩) | Temp (°C) | User Cal.Fact. |   |
| 1.00 | )             | 0.08           |              | Low         | 2.90    | 2.00     | 22.00     | 1.000          |   |
| 2.00 | )             | 0.15           |              | Low         | 2.90    | 2.00     | 22.00     | 1.000          |   |
| 3.00 | )             | 0.06           |              | Low         | 2.90    | 2.00     | 22.00     | 1.000          |   |
| 4.00 | )             | 0.11           |              | Low         | 2.90    | 2.00     | 22.00     | 1.000          |   |
| 5.00 | )             | 0.14           |              | Low         | 3.50    | 2.00     | 22.00     | 1.000          |   |
| 6.00 | 0             | 0.13           |              | Low         | 3.50    | 2.00     | 22.00     | 1.000          |   |
| 7.00 | 0             | 0.13           |              | Low         | 3.50    | 2.00     | 22.00     | 1.000          |   |
| 8.00 | 0             | 0.10           |              | Low         | 3.50    | 2.00     | 22.00     | 1.000          |   |
| 9.00 | 0             | 0.09           |              | Low         | 3.50    | 2.00     | 22.00     | 1.000          |   |
| 10.0 | 0             | 0.17           |              | Low         | 3.50    | 2.00     | 22.00     | 1.000          |   |
| 11.0 | 0             | 80.0           |              | Low         | 3.50    | 1.00     | 22.00     | 1.000          |   |
| 12.0 | 0             | 0.18           |              | Low         | 3.50    | 1.00     | 22.00     | 1.000          |   |
| 13.0 | 0             | 0.04           |              | Low         | 3.50    | 1.00     | 22.00     | 1.000          |   |
| 14.0 | 0             | 0.12           |              | Low         | 3.50    | 1.00     | 22.00     | 1.000          | _ |
| 15.0 | 0             | 0.14           |              | Low         | 3.50    | 1.00     | 22.00     | 1.000          | - |
| 4    |               |                |              |             |         |          |           |                | 1 |

The structure of saved file ( .txt format), shown in the picture is:

- headline, reporting head model, calibration wavelength, serial number, date and starting time of save

- seven columns reporting the time elapsed at time intervals of Sampling Time, measured power values, process conditions, process thresholds, Head temperature, and user calibration factor.

Note: It is also possible to import the saved file in a spreadsheet (e.g. Excel); use Excel to open the text file importing data and use tab as data limiter.

Do not modify the .txt file to preserve, for future measurements, both its structure and correct functioning .

### 6.2 Saving of Single Measure

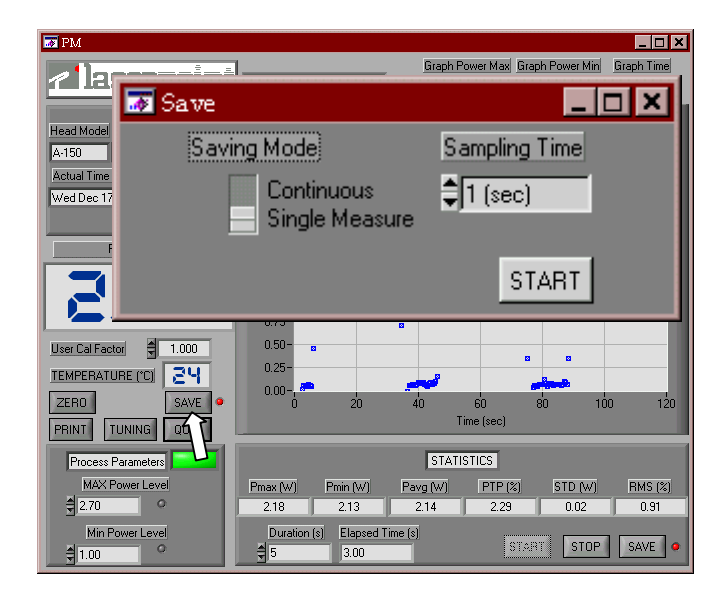

| M PM                     |                                           | _ 🗆 ×    |
|--------------------------|-------------------------------------------|----------|
|                          | Salva con nome                            | ? ×      |
|                          | Directory<br>History                      |          |
| Head Model Lambda Chi    |                                           | _        |
|                          |                                           | <u> </u> |
| Ashual Time              | Hfd hpfonts Tools                         |          |
|                          | Volono Exchange Bootlog                   |          |
| Wed Dec 17 16:02:59 2003 | Gm Program Files Prova Cronos so          | ativo 🗐  |
|                          | 🗀 My Documents 🔄 Documenti 🔲 Prova_Cronos |          |
| POWER (W)                | 📮 Failsafe.drv 🦳 Programmi 📃 Detlog       |          |
|                          | hplj2100 🛄 Toshiba 🗮 Setupxlg             |          |
|                          |                                           |          |
|                          | Nome file: *.txt                          | alva     |
|                          | Salva come: Xtyt                          | ulla     |
| User Cal Factor 🚔 1.000  |                                           |          |
|                          | 0.25-                                     |          |
| 7500                     |                                           |          |
| ZERU                     | U 2U 4U 5U 8U 1U<br>Time (sec)            | J 120    |
| PRINT TUNING QUIT        | - Inne (sec)                              |          |
| Process Parameters       | STATISTICS                                |          |
| MAX Power Level          |                                           | BMS (%)  |
| ₫ 2 70 0                 | 218 213 214 229 0.02                      | 0.91     |
|                          |                                           | 1.01     |
| Min Power Level          | START STOP                                | SAVE .   |
| 31.00                    |                                           |          |

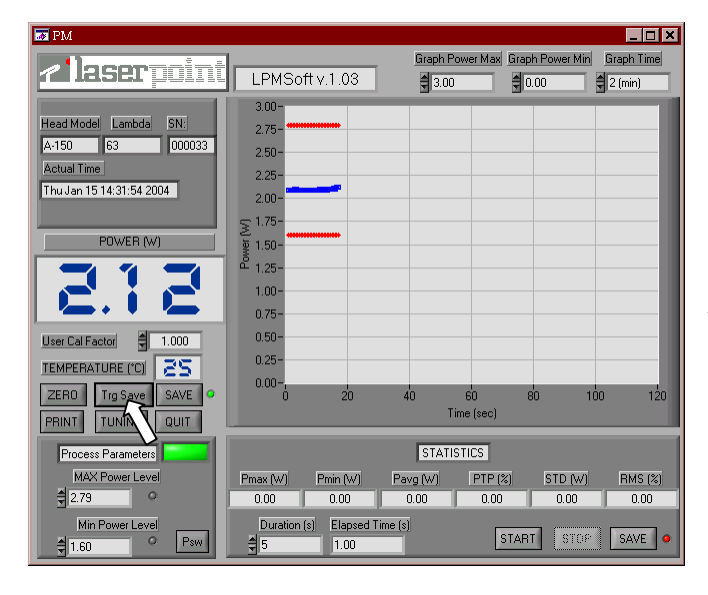

- 1. Left click on *SAVE* with the mouse.
- 2. On the *Save* window select the Saving Mode *Single Measure*
- 3. Left click on START

4. On the *Save As* window select the folder and insert the file name. The Led will turn green, and *Trg Save* button will be displayed.

- 5. Every time the user left clicks on *TrgSave* key, the actual power will be saved
- 6. To disable the *SAVE* function, click on the key; the Led turns red and *Trg Save* button will be hidden.

Note: verify that the selected file is not already open on your PC during measurement.

LaserPoint srl LPMSoft User Manual All Rights Reserved

| M PM                     |                                                                                            |
|--------------------------|--------------------------------------------------------------------------------------------|
|                          | Graph Power May Graph Power Min Graph Time                                                 |
|                          | Salva con nome                                                                             |
|                          | History C:\                                                                                |
| A-150 CO2 000033         | Salva jn: 🗊 🔟                                                                              |
| Actual Time              | 🗀 Híd 🗀 hpfonts 🛄 Tools 🗒                                                                  |
| Wed Dec 17 16:02:59 2003 | Salva con nome                                                                             |
|                          | G G ON Revenue to a Constant Prova_Cronos_scrivo                                           |
| POWER (W)                | File già esistente.                                                                        |
|                          | hr Sostitnire il file?                                                                     |
|                          |                                                                                            |
|                          | Nome Si A No Salva                                                                         |
| User Cal Factor 🗧 1.000  | Salvar <del>come</del>                                                                     |
|                          |                                                                                            |
| ZERO SAVE •              |                                                                                            |
| PRINT TUNING QUIT        | Time (sec)                                                                                 |
| Process Parameters       | STATISTICS                                                                                 |
| MAX Power Level          | Pmax (W)         Pmin (W)         Pavg (W)         PTP (%)         STD (W)         RMS (%) |
| 2.70                     | 2.18 2.13 2.14 2.29 0.02 0.91                                                              |
| Min Power Level          | Duration (s) Elapsed Time (s)                                                              |
| € 1.00                   | 5 3.00 START STOP SAVE •                                                                   |

| ľ | <i></i> p4 | - Bloc        | co note           |       |             |         |          |           | _              |          |
|---|------------|---------------|-------------------|-------|-------------|---------|----------|-----------|----------------|----------|
|   | File       | <u>M</u> odif | ica <u>C</u> erca | 2     |             |         |          |           |                |          |
|   | A-15       | 0             | CO2 0             | 00033 |             |         |          |           |                | -        |
|   | Fri De     | e 12 1        | 18:06:55 200      | 3     |             |         |          |           |                |          |
|   | Time       |               | Power(W)          |       | ProcessPar. | Pma×(W) | Pmin (W) | Temp (°C) | User Cal.Fact. |          |
|   | 18:06      | 57            | 0.04              |       | Low         | 2.50    | 1.00     | 23.00     | 1.000          |          |
|   | 18:07      | :00           | 3.25              |       | Overflow    | 2.50    | 1.00     | 23.00     | 1.000          |          |
|   | 18:07      | :03           | 0.95              |       | Low         | 2.50    | 1.00     | 23.00     | 1.000          |          |
|   | 18:07      | :07           | 1.64              |       | OK          | 2.50    | 1.00     | 24.00     | 1.000          |          |
|   | 18:07      | :09           | 2.10              |       | OK          | 2.50    | 1.00     | 24.00     | 1.000          |          |
|   | 18:07      | 11            | 2.54              |       | High        | 2.50    | 1.00     | 24.00     | 1.000          |          |
|   | 18:07      | 12            | 2.50              |       | oĸ          | 2.50    | 1.00     | 25.00     | 1.000          |          |
|   | 18:07      | 19            | 0.98              |       | Low         | 2.50    | 1.00     | 26.00     | 1.000          |          |
|   | 18:07      | 26            | 1.00              |       | OK          | 2.50    | 1.00     | 26.00     | 1.000          |          |
|   | _          |               |                   |       |             |         |          |           | •              | -        |
|   | 4          |               |                   |       |             |         |          |           |                | <u> </u> |

In case new measurements have to be saved, without deleting stored data, on an existing file confirm the substitution of file by left clicking with mouse on the key *Yes*.

The structure of saved file ( .txt format), shown in the picture is:

- headline, reporting head model, calibration wavelength, serial number, date and the starting time of save

- seven columns reporting the time of saving, measured power values, process conditions, process thresholds, Head temperature, and user calibration factor.

Note: It is also possible to import the saved file in a spreadsheet (e.g. Excel); use Excel to open the text file importing data and use tab as data limiter.

Do not modify the .txt file to preserve, for future measurements, both its structure and correct functioning .

## **7.Statistics Procedure**

Set the acquisition time interval during which the statistics of measurements must be calculated; digit the time value (greater than 1) in *Duration(s)*. For acquisition intervals lower than 1.000 sec sampling time is 1 sec; for intervals lower than 10.000 sec sampling time is 10sec; for intervals lower than 100.000 sec sampling is 100 sec. It is not possible to set acquisition periods above 100.000 sec.

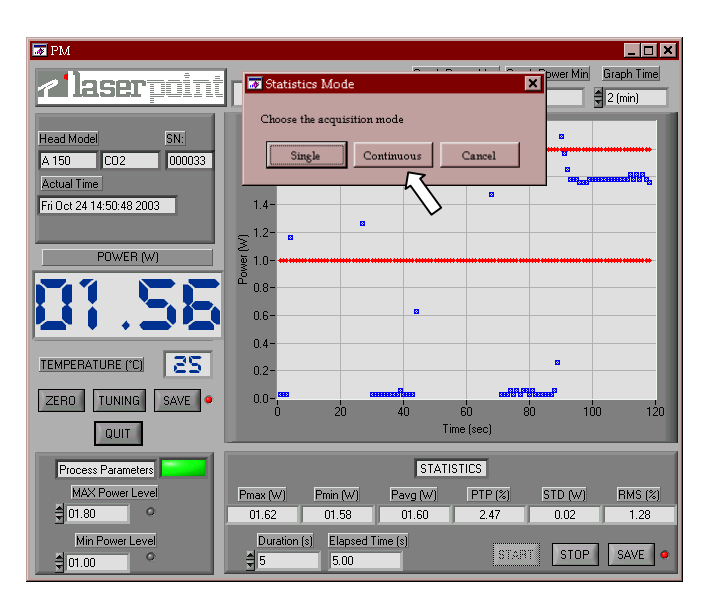

To record statistical values refer to section <u>8.Save statistics on file procedure</u> Left click the mouse on Start to begin statistical calculations. Select within the dialog window whether statistical calculations have to run continuously or just for a single acquisition interval. All indicators within the STATISTICS section will be zeroed.

At the end of each acquisition interval, the calculated statistical values will be displayed on the screen and saved on file, if this function is enabled.

To end statistical measurements left click the mouse on the STOP key .

## 8.Save statistics on file procedure

Whenever statistical information have to be saved on file, the saving function must be enabled following a procedure similar to the one described on section <u>6. Save Measurement on File</u> <u>Procedure</u>; the SAVE key is now within the STATISTICS section. The associated Led, when green , shows that the function is enabled.

| ai s 13 🚑      | - Biocco r       | ote                    |           |       |      |       |           |               |             |              | _ 0 |
|----------------|------------------|------------------------|-----------|-------|------|-------|-----------|---------------|-------------|--------------|-----|
| <u>F</u> ile ] | <u>M</u> odifica | <u>C</u> erca <u>?</u> |           |       |      |       |           |               |             |              |     |
|                |                  |                        |           |       |      |       |           |               |             |              | -   |
| A-150          | CO2              | 000033                 |           |       |      |       |           |               |             |              |     |
| Mon E          | Dec 15 17:3      | 5:42 2003              |           |       |      |       |           |               |             |              |     |
|                |                  |                        |           |       |      |       |           |               |             |              |     |
| Time           | Pma              | ×(W) Pmin(W            | ) Pavg(W) | PTP   | STD  | RMS   | Temp (°C) | User Cal.Fact | . Sample n° | Inc.time (s) |     |
| 17:35:         | 37 0.13          | 0.13                   | 0.13      | 0.00  | 0.00 | 0.00  | 22.00     | 1.000         | 2           | 1            |     |
| 17:35:         | 44 0.06          | 0.06                   | 0.10      | 0.00  | 0.04 | 40.00 | 22.00     | 1.000         | 2           | 1            |     |
| 17:35:         | 46 0.13          | 0.13                   | 0.13      | 0.00  | 0.00 | 0.00  | 22.00     | 1.000         | 2           | 1            |     |
| 17:35:         | 58 0.17          | 0.08                   | 0.13      | 52.94 | 0.03 | 25.92 | 22.00     | 1.000         | 5           | 1            |     |
| 17:36:         | 08 0.15          | 0.05                   | 0.11      | 66.67 | 0.05 | 47.29 | 22.00     | 1.000         | 3           | 1            |     |
| 17:36:         | 11 0.11          | 0.09                   | 0.16      | 18.18 | 0.06 | 36.73 | 22.00     | 1.000         | 3           | 1            |     |
| 17:36:         | 31 0.15          | 0.07                   | 0.13      | 53.33 | 0.04 | 29.92 | 22.00     | 1.000         | 5           | 1            |     |
|                |                  |                        |           |       |      |       |           |               |             |              | Ì   |
|                |                  |                        |           |       |      |       |           |               |             |              | [   |
| 4              |                  |                        |           |       |      |       |           |               |             |              | •   |
|                |                  |                        |           |       |      |       |           |               |             |              |     |

The structure of saved file ( .txt format), as shown in the picture, is: - headline, reporting head model, calibration wavelength, serial number, date and time of starting save - eleven columns reporting the calculated values of statistical measurements, updated at each acquisition time interval measurement,

sampling time and number of samples within each acquisition interval.

Note: It is also possible to import the saved file in a spreadsheet (e.g.Excel): use Excel to open the text file importing data and use tab as data limiter.

Do not modify the .txt file to preserve, for future measurements, both its structure and correct functioning

## 9. Tuning Procedure

Visualizes variations of measured power and stores the maximum reached power; this function can be used for laser source or laser machines adjustment.

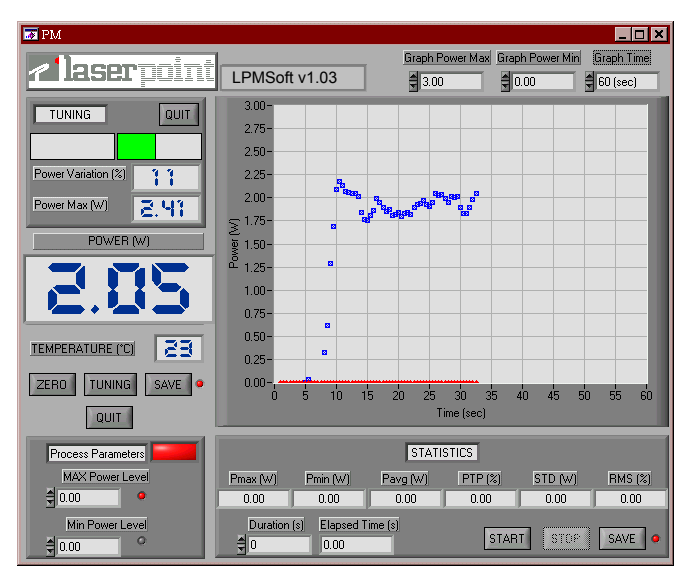

QUIT: disables the TUNING function.

*TUNING*: enables the Tuning function and sets the actual power as reference value for *Power Variation (%)*.

*Power Variation (%)*: the display shows as a numerical value the percentage variation from the initial power level. Two bars show positive variations (green) and negative variations (red); bars are limited to a range of  $\pm 25\%$ : in case of broader variations, zero the reference by pressing the TUNING key.

*Power Max(W)*: shows the reached maximum value after the TUNING function has been enabled. To zero press *QUIT* and TUNING to enable the function again.

### 10. Overflow

All times the measurement head will undergo to power levels above its full scale, an OVERFLOW alarm is displayed. Refer to the LPM Monitor User's Manual for more information. As soon as the power level returns below the permitted full scale, acquisition will be enabled again.

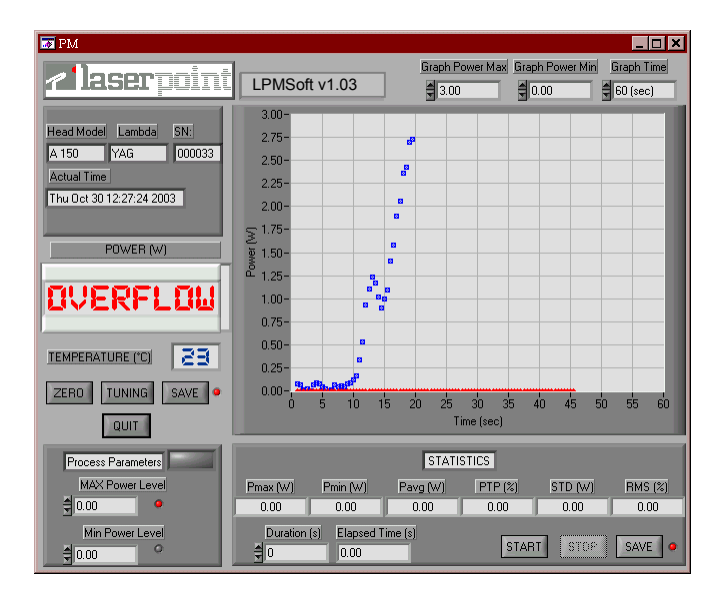

Note: When the saving function is enabled, the OVERFLOW alarm will be displayed in the Process Parameter column.

| T DM                                                                                                    |                        |                            |                  |               |
|----------------------------------------------------------------------------------------------------|------------------------|----------------------------|------------------|---------------|
| <u>e leserpoint</u>                                                                                                    | LPMSoft v1.03          | Graph Power Ma             | ax Graph Power M | in Graph Time |
| Head Model Lambda SN:<br>A 150 CO2 000033                                                                                                    | 9                      |                            |                  |               |
| Fri Oct 24 19:09:41 2003                                                                                                    | 7-<br>\$ <sup>6-</sup> |                            |                  |               |
| POWER (W)                                                                                                    | ی 5-<br>ط 4-<br>3-     |                            |                  |               |
|                                                                                                    | 2                      |                            |                  |               |
| QUIT                                                                                                    | 0 5 10 15              | 20 25 30<br>Time (sec)     | 35 40 45         | 50 55 60      |
| Process Parameters                                                                                                    | Prove (u/) Proin (u/)  | STATISTICS<br>Pave W/I PTE | 2(%) STD (w      | n BMS (%)     |
| tage of the second second sec | 01.56 01.50            | 01.55 3.                   | 35 0.03          | 1.69          |
|                                                                                                    | 5 4.00                 |                            | START STO        | P SAVE •      |

# 11. Cool

Whenever the temperature of detector head is above its limit, this will be displayed as a *COOL* alarm (red).

In this cases, switch the laser off and cool the head taking care not to contaminate the absorbing surface.

Note: occasional dirt or contamination of absorbing surfaces may compromise system performance both regarding damage thresholds and measurement precision.

# **12. ERROR CONDITIONS**

×

### 😿 RS-232 COMMUNICATION ERROR

RS-232 Communication Error: Please verify Connection

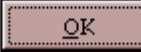

Whenever an error condition in the Software is detected, a window claiming the error is displayed. The meaning of error windows and how to solve the related problems are displayed in the following table. In any case, by left clicking the mouse on OK the program will be terminated.

| Error Window                | Conditions                   | Solutions                    |
|-----------------------------|------------------------------|------------------------------|
| <b>RS-232 COMMUNICATION</b> | No communication between     | Check if the selected COM is |
| ERROR                       | LPM and PC.                  | the correct one;             |
|                             |                              | Check the cable connecting   |
|                             |                              | LPM to PC;                   |
|                             |                              | Check connection between     |
|                             |                              | LPM and measurement head;    |
|                             |                              | Check the LPM electrical     |
|                             |                              | supply.                      |
|                             |                              |                              |
| <b>RS-232 COMMUNICATION</b> | Communication between LPM    | Check the connection cable   |
| ERROR                       | and PC is interrupted during | between LPM and PC;          |
|                             | operation.                   | Check the LPM electrical     |
|                             |                              | supply .                     |
| DETECTOR HEAD ERROR         | Communication between        | Check connection between     |
|                             | measurement head and LPM is  | measurement head and LPM.    |
|                             | interrupted.                 |                              |
|                             |                              |                              |

# 13. Safety

### WARNING!

The user of Power/Energy measurement instruments must be trained to the use of lasers and their associated risks (ref. EN 60825). LaserPoint is in no way liable for any damage resulting from misuse, careless or use above rated limits for the instrument.

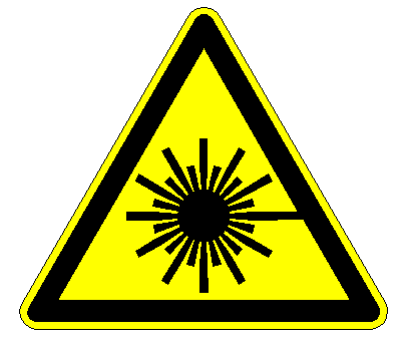

**IMPORTANT:** Take all the required safety procedures to work with laser beams and wear suitable protection glasses all the time!

Be extremely careful with radiation either back-reflected or back-scattered from detector surfaces, housings, mounts and stainless steel post!

Measurement heads temperatures may reach 85°C.